## **Registering with GreyFleet**

## Creating an account

- 1. Go to www.greyfleet.com
- 2. Select "Click here to create a new account".

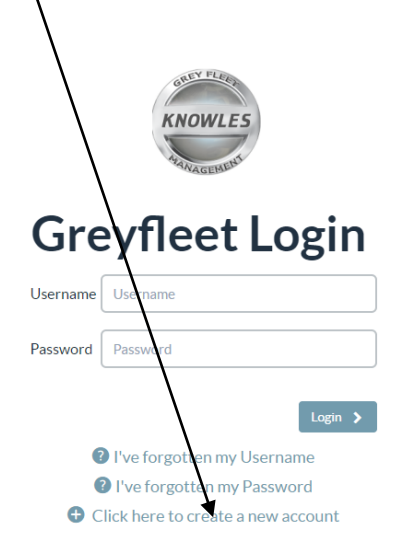

This is a private system. Do not attempt to login unless you are an authorised user. Any authorised and unauthorised access may be monitored and can result in criminal or civil prosecution under applicable law.

Copyright 2008-2015 Knowles Associates Total Fleet Management Ltd - All Rights Reserved Red Lion House, The Green, Great Bentley, Colchester, Essex, CO7 8QG

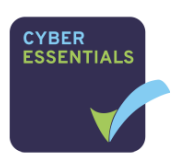

## 3. Complete all sections

4. Click "Sign up"

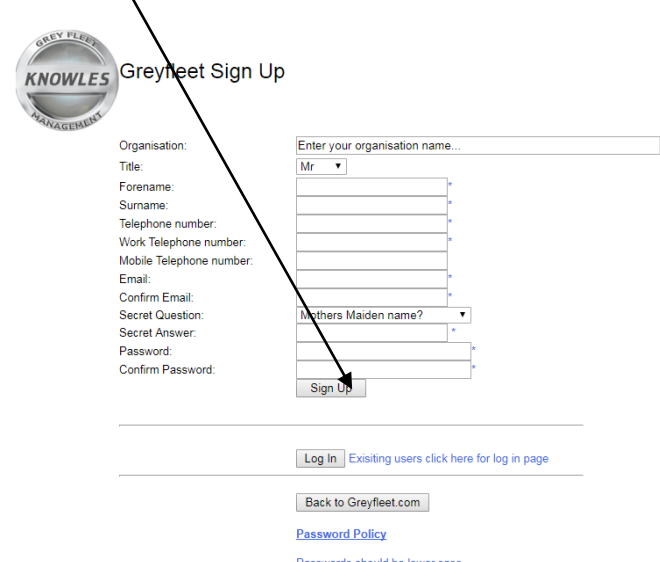

Passwords should be lower case. Passwords should contain between 6 and 20 characters, including at least 1 number. You cannot reuse any of your last 10 passwords. Passwords will expire every 30 days. Do not write your password down password down password down. Avoid using people's names (especially your own). Do not use ware words or any inappropriate language that will be rejected. Do not use words that may not pass spam filters. 5. You will receive an email containing your username; the password will be the one you entered as part of the sign-up process.

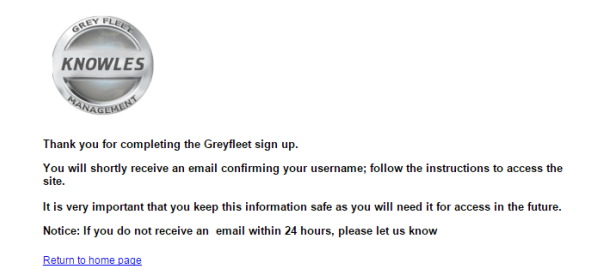

## Logging into GreyFleet and registering your vehicle

- 1. Go to www.greyfleet.com
- 2. Enter your "username" and "password" and click "Login".

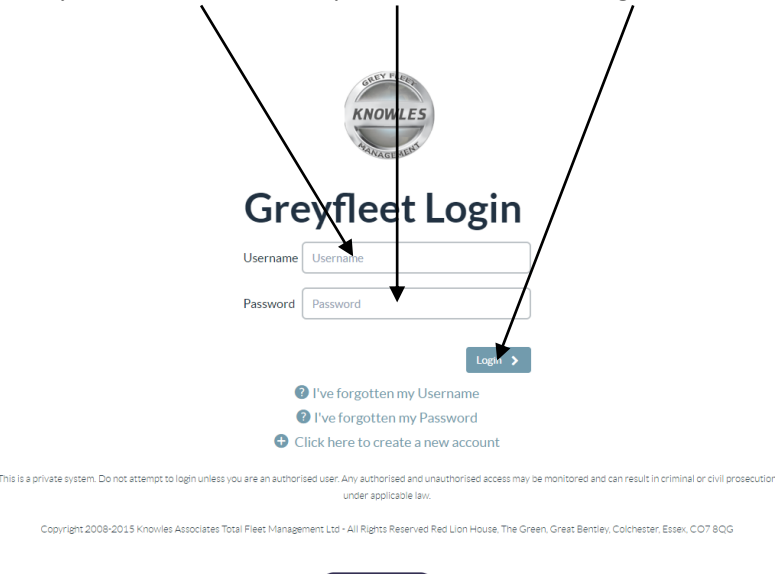

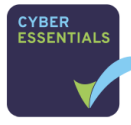

3. When you log in for the first time you will see a "disclaimer" you will need to read and accept to register

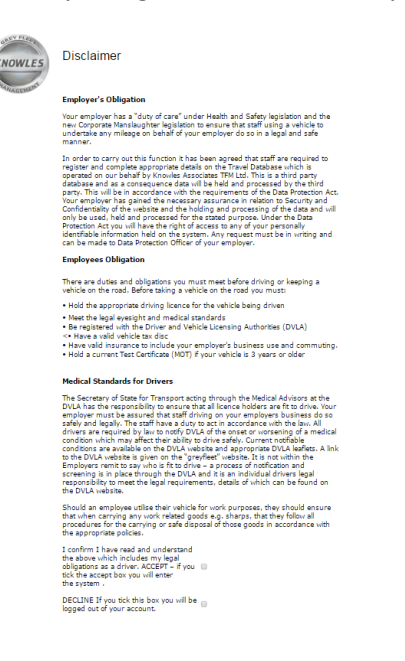

4. Please select "Driver Registration"

| GREY FLEET                         | My Home F                                                                                                  | Page - Mr Phil Greyfleet Test             |             |
|------------------------------------|----------------------------------------------------------------------------------------------------|-------------------------------------------|-------------|
| KNOWLES /                          | Knowles Fle                                                                                                | et                                        |             |
|                                    | SELECT DRIVER REGISTRATION TO CONTINUE                                                                     |                                           |             |
| MANAGEMENT                         | Details                                                                                                    |                                           |             |
| Driver Registration                | Greyfleet Registra                                                                                         | tion Status NOT SUBMITTED                 |             |
| Request a Lease Car Quote          | Registration                                                                                               |                                           |             |
| Mileage Claims                     | Make                                                                                                    |                                           |             |
| Expense Claims                     | Model                                                                                                    |                                           |             |
|                                    | Insurance Co.                                                                                              | Cover                                     |             |
| Knowles Homepage<br>System Log Out | Key Dates<br>Handbook Recei<br>Driving Licence V<br>Insurance Renew<br>Road Fund Licenc<br>MOT Expiry Date | ived<br>alid To<br>al Date<br>Expiry Date |             |
|                                    | Email History                                                                                              | Show Arch                                 | ived Emails |
|                                    | Date Sent                                                                                                  | Subject                                   |             |
|                                    | 13-Jan-2016                                                                                                | GreyFleet Account Notification            | Read        |
|                                    | 1                                                                                                    |                                           |             |

5. Complete the "personal details" page and click "Continue" to move on to the next page. Repeat this process through the various pages to the final submit page.

| Personal details     |                                                                                                    |              |  |  |
|----------------------|----------------------------------------------------------------------------------------------------|--------------|--|--|
|                      |                                                                                                    |              |  |  |
| Title                | Mr 🔻                                                                                                    |              |  |  |
| First Names          | Phil                                                                                                    |              |  |  |
| Surname              | Greyfleet Test                                                                                                    |              |  |  |
| Date of Birth        | 01/01/2000 *                                                                                                    |              |  |  |
| Payroll Number       | 12345678                                                                                                    |              |  |  |
| Home Address         |                                                                                                    |              |  |  |
| House No and Street  | Knowles Associates                                                                                                | Find Address |  |  |
| District             | Great Bentley                                                                                                    |              |  |  |
| Town                 | Conchester                                                                                                    |              |  |  |
| County               | Essex                                                                                                    |              |  |  |
| Postcode             | C07 8QG                                                                                                    |              |  |  |
|                      |                                                                                                    |              |  |  |
| Home Telephone       | 01206 252300                                                                                                    |              |  |  |
| Mobile Telephone     |                                                                                                    |              |  |  |
| Continue Save & Exit | Find Address may not work on older web browsers, if you are unable to find your add<br>enter the details manually | Iress please |  |  |

6. On the "submit" page read through the declaration and click "Accept" to submit the register.

Personal Details | Work Details | Travel Profile | Vehicle | Licence | Insurance | Medical | Documents | Submit

You are now about to submit your questionnaire for approval. When you choose ACCEPT below the details entered in the questionnaire will be validated to ensure that all relevant fields have been completed in the correct format. The questionnaire will then be checked and the documents (when received) will be approved.

You should ensure that when carrying any work related goods e.g. sharper that you follow all procedures for the carrying or safe disposal of those goods in accordance with the appropriate policies.

I certify that: The information provided in the questionnaire is accurate and current. If any details change I will contact Knowles Associates to advise.

I have attached a scanned copy of my driving licence and insurance certificate to the register.

If I have been unable to attach the documents I will send a certified true copy of my driving licence and insurance certificate to the address below.

Accept By pressing ACCEPT your details will be submitted for approval

The address for submission of documents is: Grey Fleet Registration, Red Lion House, The Green, Great Bentley, Colchester Essex, CO7 8QG

7. If you have missed any information the system will highlight what is missing. Please review the page and update accordingly before trying to submit.

| Personal Details   Work Details   Travel Profile   Vehicle   Licence   Insurance   Medical   Documents   Submit |
|----------------------------------------------------------------------------------------------------|
| Driver Registration status: Not Ready For Submission                                                            |
| Personal Details<br>Personal Details - Mobile Telephone Required<br>Review Personal Details Page                |
| Work Details<br>Work Details - Data has been Completed                                                          |
| Travel Profile<br>Travel Profile - Data has been Completed                                                      |
| Vehicle Page<br>Vehicle Profile - Data has been Completed                                                       |
| Driving Licence Page<br>Licence - Data has been Completed                                                       |
| Insurance Page<br>Insurance - Data has been Completed                                                           |
| Medical Page<br>Medical - Data has been Completed                                                               |
| Documents Page Documents - Data has been Completed                                                              |
| Submit                                                                                                    |

8. After successful submission, you will see this page. Please read through the information before either selecting Homepage or Logout.

Thank you for completing the questionnaire.

| What happens next?                                                                                                    |
|----------------------------------------------------------------------------------------------------|
| We will now review the details that you have submitted to ensure that they comply with the Knowles Associates driving at work policy. It may be necessary to contact you about your details or for further clarification.                                |
| However, if the car specification and documentation are acceptable we will send you an email confirmation that you can use this car for work. We will also notify your line manager and the payroll department that your car has been approved.          |
| If part of your registration is not acceptable we will let you know the reason and provide you with assistance to overcome the problem.                                                                                                    |
| If you have any questions about the register or if you require any further information? Please call us on 01206 257219.                                                                                                    |
| If you wish to amend any details you can do so at anytime by selecting the 'Driver Registration' button on your Home Page or by <u>clicking here</u> . Please take time to view the rest of our site, in particular our documentation and news sections. |
| Log Out Homepage                                                                                                    |

- If you have not uploaded the documentation as part of the above process you will need to scan and email to <u>admin@greyfleet.com</u> or post copies to Knowles Associates, Red Lion House, The Green, Great Bentley, Colchester, Essex, CO7 8QG, please do not send us originals
- 10. Once you have submitted the application your documentation will be checked and validated. An email will be sent to your line manager (provided by you in process above) to approve your register. Once all has been validated we will approve the vehicle for use at work and you will also be able to make claims.